## ベルデ宿泊予約サイト 予約手順(スマートフォン版)

①ベルデ宿泊予約サイトを開き、区内の方または区外の方どちらか該当する項目を選択後、日程・施設・利用人数を入力し、【検索】で次へ進みます。

※施設・付帯設備は複数選択し、検索することが可能です。

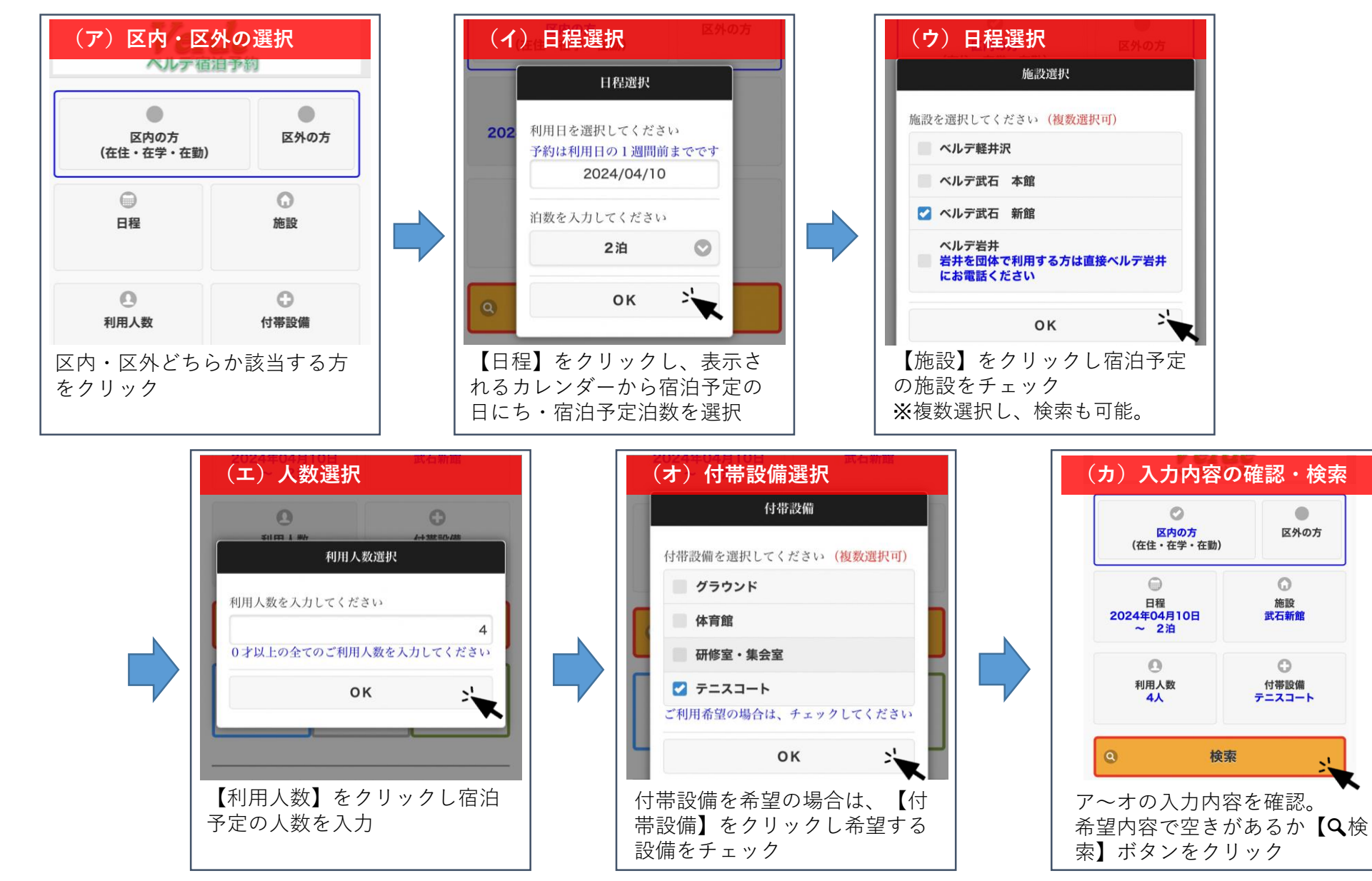

## ②部屋数入力(必須)

検索後、入力した条件で空きがない場合は左の画像の 案内が表示されます。

検索後、入力した条件で空きがある場合は右の画像の ように部屋選択画面へ移ります。

必要部屋数を入力し、【次へ】ボタンを押します。

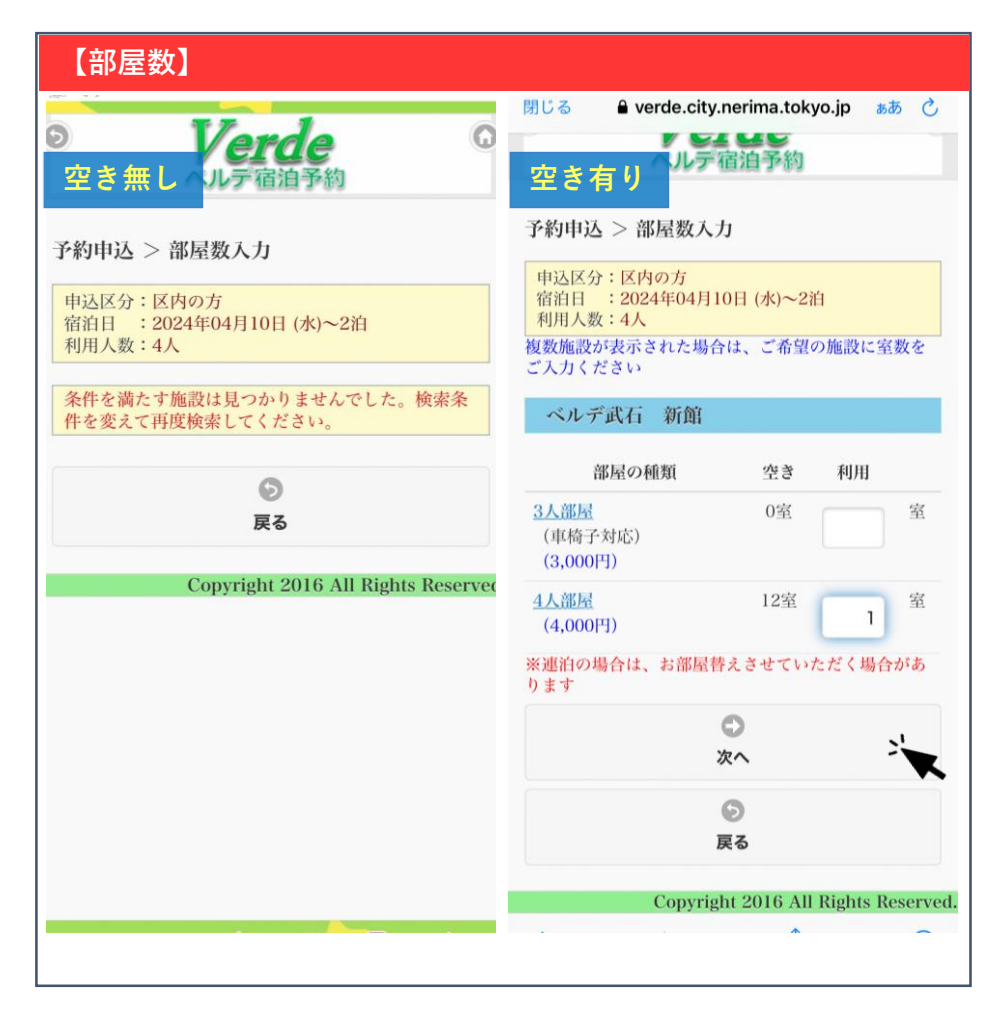

# ③人数内訳(必須)

該当項目に人数をご入力ください。区内・区外の方が 混在する場合は、区内の方は区内の項目へ区外の方は 区外の項目へお間違えの無いようご入力ください。 該当の◎を押し、内訳入力後【次へ】ボタンを押しま す。

#### 【人数内訳】 予約申込 > 人数内訳 区外の方 申込区分:区内の方 大人 宿泊日 : 2024年04月10日 (水)~2泊 (3,000円) 利用人数:4人 施設 :ベルデ武石 新館 中学生 部屋 :4人部屋×1 (1,500円) 利用人数の内訳を入力してください 小学生 (1,500円) 区内在住・在勤・在学の方 幼児(布団あり) (1,500円) 大人 人 2 (1,500円) 幼児(布団なし) 1 人 (無料) 中学生 (750円) 合計人数 小学生 人 (750円) ※障害者手帳をお持ちの方は、ご利用日当日にご持参 幼児(布団あり) ください 人 ※介助者の人数は、障害者手帳をお持ちの区民の方、 (750円) 介助者として同行される区民の方2名までは、1泊7 50円です 幼児(布団なし) 人 ※65歳以上の方は、ご利用当日に年齢が確認できるも (無料) のをご持参ください 65歳以上 0 人 (750円) 次へ 75歳以上 人 Θ (無料) 戻る CD 区内 障害のある方 Copyright 2016 All Rights Reserved.

人

人

人

人

人

1 人

## ④食数選択(必須)

対象のコースに必要数をご入力くださ い。宿泊人数と食数が不一致の場合は エラーとなり次に進むことができませ ん。入力後【次へ】ボタンを押します。

| 日別に食数を入力してください                                                                                                    | ٥                                          |                     |
|----------------------------------------------------------------------------------------------------|--------------------------------------------|---------------------|
| コース/料金                                                                                                    | 10<br>日                                    | 11<br>日             |
| タ・朝食付 大人レギュラーコース<br>(3,450円)                                                                                                    | 2                                          | 2                   |
| 夕・朝食付 大人ライトコースコース<br>肉なし<br>(2,990円)                                                                                                    |                                            |                     |
| タ・朝食付 大人ライトコースコース<br>魚なし<br>(2,990円)                                                                                                    |                                            |                     |
| <ul> <li>夕・朝食付 ミディアムコース</li> <li>※高校生までの対応となります</li> <li>(2,300円)</li> </ul>                                                               | 2                                          | 2                   |
| タ・朝食付 子供ディナーコース<br>※中学生までの対応となります<br>(1,500円)                                                                                              |                                            |                     |
| タ・朝食付 幼児ディナーコース<br>※未就学児までの対応となります<br>(1,160円)                                                                                             |                                            |                     |
| 乳幼児の夕・朝食不要<br>※3才未満までの対応となります                                                                                                    |                                            |                     |
| ※合宿食をご注文の場合、他のメニュ<br>だけません<br>※いずれかのコースを人数分ご入力く;<br>得ない事情により食事が不要な方は予<br>用の施設へ食事不要のご連絡をお願い<br>アレルギーに関して<br>※アレルギーがある場合は、利用日の<br>施設にご連絡ください | ーがご注文<br>ださい。や<br>約完了後、<br>いたします<br>1 週間前ま | いた<br>むを<br>ご利<br>。 |
| <b>の</b><br>次へ                                                                                                    |                                            | :                   |
| Ø                                                                                                    |                                            |                     |

## ⑤オプション選択(希望者のみ⊗)

オプションメニューを注文する場合は必要数を入力後【次へ】ボタンを押 してください。各メニューの⊕ボタンを押すと申込数が入力できます。 不要の場合は、空欄のまま【次へ】ボタンを押してください。

| 予約申込 > オプション                            | 昼食メニュー     タ食オブションメニュー                     |                                                        |  |
|-----------------------------------------|--------------------------------------------|--------------------------------------------------------|--|
| 申込区分:区内の方<br>宿泊日 :2024年04月10日 (水)~2泊    | ※昼食の提供時間は11:30から13:30までで<br>(ラストオーダー13:00) | Г. 10 11 12<br>П П П                                   |  |
| 利用人数:4人<br>施設 :ベルデ武石 新館<br>2012         | 10 11 1<br>H H                             | 2<br>食堂用オードブル A2-3人前<br>夕食時のご提供となります。                  |  |
| 》量                                      | ざるそば・うどん<br>500円                           | 1,800円           食堂用オードブルB4人前           タ食時のご規供とたります   |  |
| 日別にオプションの数量を入力してくださ<br>い                | 山菜そば・うどん<br>540円                           | 2,300円<br>お部屋用オードブルA2-3人前                              |  |
|                                         | かき揚げそば・うどん<br>540円                         | タ食後のご提供となります。<br>1,800円                                |  |
| ● 昼食メニュー                                | とろろそば・うどん                                  | お部屋用オートラル B 4人前<br>夕食後のご提供となります。<br>2,300円             |  |
| 🕄 夕食オプションメニュー                           | 540[-]                                     | 食堂用フルーツ盛合せA 2-3人                                       |  |
| Ĵ お弁当メニュー                               | カレーそば・うどん<br>600円                          | <sup>則</sup><br>夕食時のご提供となります。<br>1,200円                |  |
| ジオプションメニューの料金は、仕入れ価格により変<br>りする可能性があります | 海老天そば・うどん<br>670円                          | 食 堂 用 フ ル ー ツ 盛 合 せ B 4 人 前<br>夕 食 時 の ご 提供 と な り ま す。 |  |
| ۵<br>次へ                                 | 天ぎるそば・うどん<br>☆7日前注文<br>1,150円              | 1,000円<br>お部屋用フルーツ盛合せA 2-3<br>人前                       |  |
| 7 0                                     | 海老ピラフ (スープ付)<br>600円 <b>2</b>              | 9.6600 元振さなります。<br>1,200円<br>お部屋用フルーツ盛合せB4人            |  |
| 戻る                                      | カレーライス (サラダ付)<br>600円                      | 前<br>夕食後のご提供となります。<br>1,800円                           |  |
| ※オフションメニューの希望<br>がない場合は、【次へ】を           | ビザ (サラダ・スープ付)<br>600円                      | ◎ お井当メニュー                                              |  |
| 2 J Y 2                                 | スパゲッティボンゴレサラタ 付<br>600円                    | 10 11 12<br>H H H                                      |  |
|                                         | きのこクリームパスタサラダ付<br>600円                     | お弁当(一般用)<br>☆7/1~8/31の期間はご注<br>文いただいても提供ができませ          |  |
|                                         | とろ~り焼豚ラーメン<br>600円                         | ん。ご了承ください。<br>730円                                     |  |
|                                         | 各種大盛り<br>120円                              | ※オプションメニューの料金は、仕入れ価格により変<br>動する可能性があります                |  |
|                                         |                                            | <b>○</b><br>次へ                                         |  |
|                                         |                                            | Ø                                                      |  |
|                                         |                                            | 戻る                                                     |  |

### 6付帯設備選択(希望者のみ父)

宿泊初日の午後から最終日午前まで、予約することがで きます。ご希望の場合は、該当付帯設備名の<sup>①</sup>をクリッ クし、ご希望の時間帯に∜をしてください。∜後、【次 へ】ボタンを押してください。

希望のない方は上記の対応は不要です。【次へ】ボタン を押してください。

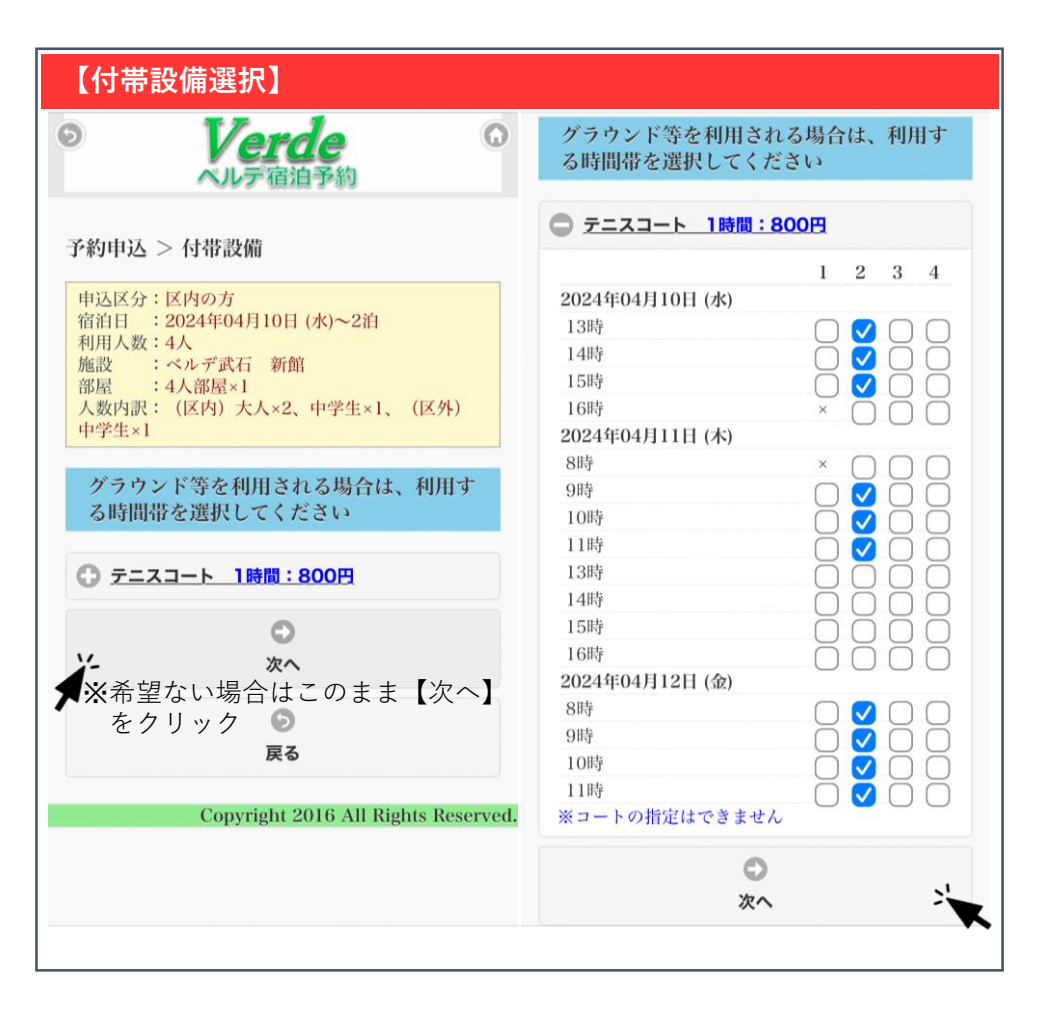

## ⑦申込者情報の入力(必須)

- 郵便番号・住所・代表者名・電話番号・メールアドレス は、必須項目です。入力し、【次へ】ボタンを押してく ださい。
- ※予約完了後、ご入力いただいたメールアドレスあてに予約内容 の詳細が届きます。予約完了後に申込内容を変更したい場合等 に使用しますので、メール受信可能なメールアドレスの入力を お願いします。

| 申込者情報を入力してください     | 代表者カナ: (必須)                                                             |
|--------------------|-------------------------------------------------------------------------|
| 郵便番号:(必須)          | ネリマ タロウ                                                                 |
| 176-8501           | 電話番号1: (必須)                                                             |
|                    | 03-5984-2441                                                            |
| 住所: (必須) 1 区・町名・番地 | ※日中連絡の取れる電話番号                                                           |
| 練馬区豊玉北6-12-1       | 電話番号2:                                                                  |
| 2 方書               |                                                                         |
|                    | メールアドレス: (必須)                                                           |
| 团体名:               | GAKKOSHOMU13@city.nerima.tokyo.jp                                       |
|                    | ※ <u>shizen@verde.city.nerima.tokyo.jp</u> からメールな<br>受信出来るように設定をお願い致します |
| 団体カナ:              | ※入力された個人情報は、少年自然の家に関する業務<br>以外には利用することはありません                            |
| 代表者名:(必須)          | 0                                                                       |
| 練馬 太郎              | <i>X</i> ^ -                                                            |
|                    | Ø                                                                       |
|                    | 戻る                                                                      |

#### <u>⑧申込内容の確認(必須)</u>

入力した内容が一覧で表示されます。赤字の記載事項をお読みいただき、【上記の件について了承します】に◇します。申込内容に間違えがない場合は、【予約申込】ボタンを押してください。以上で予約完了となります。 \*登録いただいたメールアドレスあてに予約情報が届きます。宿泊日まで削除しないようお願いいたします。 万が一予約完了メールが届かない場合は、少年自然の家(03-5984-2441)までご連絡ください。

| 【申込内容の確認】                                                                                                    |                                                                      |         |                                                                                                    |  |  |
|----------------------------------------------------------------------------------------------------|----------------------------------------------------------------------|---------|----------------------------------------------------------------------------------------------------|--|--|
| 予約申込 > 確認<br>内容を確認し間違いがなければ、[予約申込ボタ<br>ン] を押してください                                                                                                    | 申込者:<br>〒176-8501<br>練馬区豊玉北6-12-1                                    |         | <利用料金> <ul> <li>利用料金は、利用目的により、変更させていただく場合があります。</li> </ul>                                                                                                    |  |  |
| 施設:<br>ベルデ武石 新館                                                                                                    | 練馬 太郎 (ネリマ タロウ)<br>03-5984-2441<br>GAKKOSHOMU13@city.nerima.tokyo.jp | )       | < <b>未成年者のみでの利用</b> > <ul> <li>未成年者のみでご宿泊の場合、未成年者全員分</li> <li>(1人1枚)の「未成年のお客様のご宿泊同意</li> <li>書, が必要にたります。保護者によるご記入</li> </ul>                                           |  |  |
| 宿泊日:<br>2024年04月10日 (水)~2泊                                                                                                    | アレルギーに関して:                                                           |         | ご署名・ご捺印の上、ご利用日の1週間前まで<br>に、予約先のベルデへ郵送にてご提出くださ                                                                                                    |  |  |
| 部屋:                                                                                                    | 基本料金                                                                 | 10,500円 | ・ 中学生以下のご宿泊には、原則親権者の同行が<br>必要になります                                                                                                    |  |  |
| 4人部屋×1                                                                                                    | 食事料金                                                                 | 23,000円 | <ul> <li>必要になります。</li> <li>&lt;キャンセル規定&gt;</li> <li>利用日3日前の17時を過ぎると食事にかかる料金のみキャンセル料が発生します。</li> <li>利田日3日前17時過ぎから前日17時まで…食車</li> </ul>                                  |  |  |
| 利用人数:<br>(区内)大人×2、中学生×1、(区外)中学生×1<br>食事:<br>04月10日 夕・朝食付 大人レギュラーコース×2<br>04月10日 夕・朝食付 ミディアムコース×2                                                                                                    | 個室利用料金                                                               | 8,000円  |                                                                                                    |  |  |
|                                                                                                    | 付帯設備料金                                                               | 8,000円  |                                                                                                    |  |  |
|                                                                                                    | 入湯税                                                                  | 1,200円  | たかかる料金の50%<br>前日17時過ぎから利田日×日・毎期キャント                                                                                                    |  |  |
|                                                                                                    | オプション料金                                                              | 2,470円  | れていた。<br>ルー・・・食事にかかる料金の100% が適用されま                                                                                                    |  |  |
| <ul> <li>04月11日 夕・朝食付 大人レギュラーコース×2</li> <li>04月11日 夕・朝食付 ミディアムコース×2</li> <li>オプション:</li> <li>04月11日 カレーそば・うどん×1</li> <li>04月11日 海老天そば・うどん×1</li> <li>04月11日 海老ピラフ (スープ付) ×2</li> <li>付帯設備:</li> </ul> | 料金合計                                                                 | 53,170円 | <ul> <li>* 利用日初日の1週間前を過ぎてから予約のキャンセルを1年間で2回以上した場合、2回目にキャンセルした日から6か月間、WEBからの予約・変更・取消ができなくなります。</li> <li>&lt; その他&gt;</li> <li>* 諸般の事情により、お部屋替えをさせていただく場合があります。</li> </ul> |  |  |
| 04月10日 テニスコート2 13時~16時<br>04月11日 テニスコート2 09時~12時<br>04月12日 テニスコート2 08時~12時                                                                                                    |                                                                      |         | ☑ 上記の件について了承します。                                                                                                    |  |  |
|                                                                                                    |                                                                      |         | 予約申込                                                                                                    |  |  |
|                                                                                                    |                                                                      |         | 0                                                                                                    |  |  |